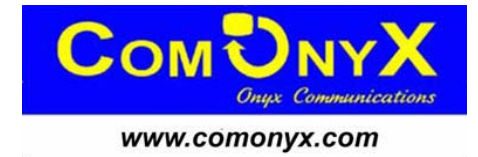

# 4- Канальный сетевой видеорегистратор (NVR) CO-RNY0400

# Паспорт, краткая инструкция

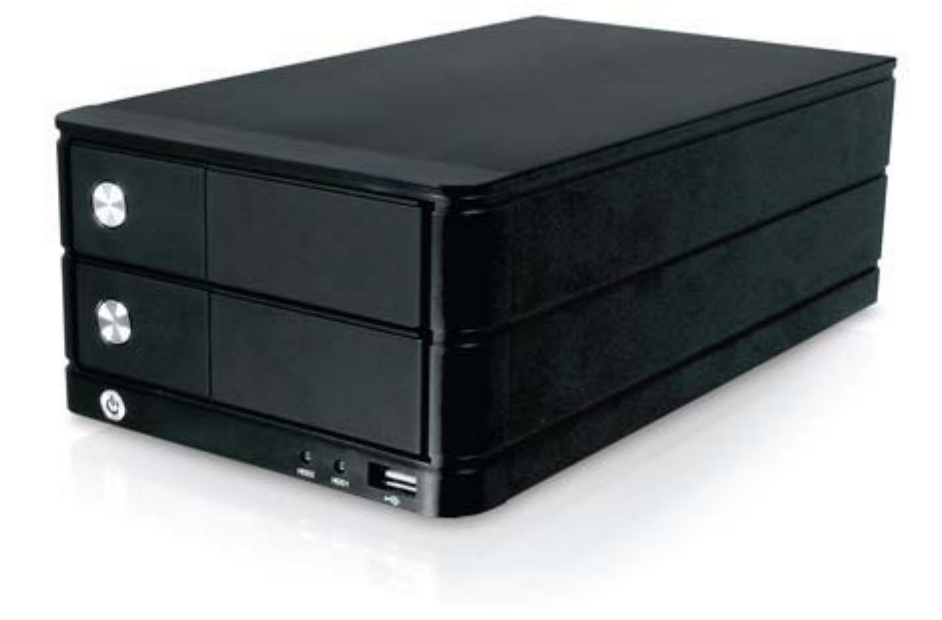

#### Содержание

| Назначение                   | 2  |
|------------------------------|----|
| Спецификация                 | 2  |
| Комплектация                 | 3  |
| Описание передней панели     | 4  |
| Установка жесткого диска     | 5  |
| Подключение к NVR            | 6  |
| Изменение пароля             | 8  |
| Добавление камеры            | 8  |
| Конфигурация записи          | 10 |
| Транспортирование и хранение | 12 |

В этой инструкции содержится информация по установке сетевого видеорегистратора (NVR). Информации, включенной в данный документ, должно быть достаточно для быстрой установки устройства и получения видеоизображения. Используя эту информацию, пользователь также сможет провести основную диагностику устройства. Для всех других аспектов использования этого продукта, пожалуйста, обратитесь к Инструкции пользователю.

### Назначение

Сетевой видеорегистратор разработан для использования в системах охранного видеонаблюдения и предназначен для записи и воспроизведения изображения от сетевых камер в системе. Это - записывающее устройство, использующее жесткий диск. К нему может быть подсоединено через сеть вплоть до 4 IP камер с возможностью записи поступающего от них изображения. NVR позволяет изменять настройки или управлять им через WEB браузер, установленный на подключенный к сети ПК. Записанное видео может быть воспроизведено с расположенного удаленно ПК. Вплоть до четырех ПК (WEB браузеров), может иметь одновременно доступ к этому устройству с возможностью изменения настроек или управления им. NVR совместим с камерами большинства ведущих брендов, и его способность автоматически искать и находить доступные в сети IP камеры значительно облегчает настройку системы.

#### Комплектация

Сетевой видеорегистратор (NVR) Блок питания Ethernet кабель Краткая инструкция по установке CD с Adobe Acobat Reader/ Краткая инструкция по установке/Инструкция пользователя/утилита Smart поиска устройства

# Спецификация

| NVR                                    | CO-RNY0400                                                                                                    |
|----------------------------------------|----------------------------------------------------------------------------------------------------|
| Количество камер ІР                    | 4                                                                                                    |
| Добавление камер                       | Вручную/Поиск                                                                                                    |
| Формат сжатия                          | H.264 / MPEG-4/ JPEG                                                                                                    |
| Архив                                  | 2 HDD SATA (До 2Тб каждый)                                                                                                    |
| Макс.скорость записи на канал          | 30 кадр/с - 1920х1080                                                                                                    |
| Макс.разрешение на запись              | 5Мп                                                                                                    |
| Максимальная пропускная<br>способность | 18Мб/с                                                                                                    |
| Режимы записи                          | Ручной/Непрерывный/По расписанию/По событию                                                                                                    |
| Запись по событию                      | Предзапись/Послезапись                                                                                                    |
| Режимы отображения                     | Живое видео/Воспроизведение/Полный экран                                                                                                    |
| Деление экрана                         | 1/4                                                                                                    |
| Экспорт файлов                         | Скриншот - JPEG, видео - AVI                                                                                                    |
| Поиск                                  | По времени, дате, событию                                                                                                    |
| Аудио вх/вых                           | Двусторонний аудиопоток                                                                                                    |
| Протоколы                              | TCP, UDP, IP, HTTP, FTP, SMTP, DHCP, DNS, NTP, UPnP, UPnP forwarding, ARP                                                                                                    |
| Ethernet                               | 1000/100/10 Base Tx                                                                                                    |
| События                                | Движение, вкл. питания, переполнение HDD                                                                                                    |
| ПО удаленного просмотра по сети        | CMS, 64 пользователей на группу                                                                                                    |
| Поддержка РТZ                          | Панель виртуального управления РТZ/ Цифровое управление РТZ/<br>Автопанорамирование/ Предустановки/Последовательность<br>предустановок                                                                                                    |
| Управление воспроизведением            | Воспроизведение/Пауза/Стоп/Ускоренное воспроизведение<br>вперед/назад/Изменение скорости/Кадр за кадром                                                                                                    |
| Удаленный просмотр по сети             | До 4 клиентов одновременно                                                                                                    |
| Уровни доступа                         | 3 (Администратор/Гость/Настраиваемые пользователи)                                                                                                    |
| Права                                  | Подключение по сети, воспроизведение, события, настройка камеры, настройка по сети, запись, РТZ, HDD, Архив, тревоги, системные настройки.                                                                                                    |
| Типы реакции на событие                | Отправление почты/загрузка на FTP сервер/Запись                                                                                                    |
| Виды расписания                        | Ручное/На базе профиля/Еженедельное                                                                                                    |
| USB порт                               | 2                                                                                                    |
| Просмотр с мобильных устройств         | iphone; Windows Mobile; Blackberry; Symbian S60                                                                                                    |
| Ведение журналов (логи)                | Тревоги/События/Доступ пользователей                                                                                                    |
| Питание                                | DC 12B 50Bt                                                                                                    |
| Размеры                                | 78(в)х126(ш)х220(г)                                                                                                    |
| Диапазон рабочик температур            | $+5^{\circ}C \sim +40^{\circ}C$                                                                                                    |
| Поддерживаемые бренды                  | Yudor, AXIS, Abus, ACTi, Arecont Vision, AVTECH, A-MTK, A-<br>Linking, Brickcom, Compro, Canon,D-Link, Dynacolor, Etrovison,<br>Hikvision, IQInvision, Level One, Mobotix, Ovislink, Planex, Panasonic,<br>Pixord, Planet, Sanyo, Sony, Toshiba, Viyotek, Zavio Jum |

\* СПЕЦИФИКАЦИЯ ПОДВЕРГАЕТСЯ ИЗМЕНЕНИЮ БЕЗ УВЕДОМЛЕНИЯ

# Описание передней и задней панелей NVR

## Передняя панель

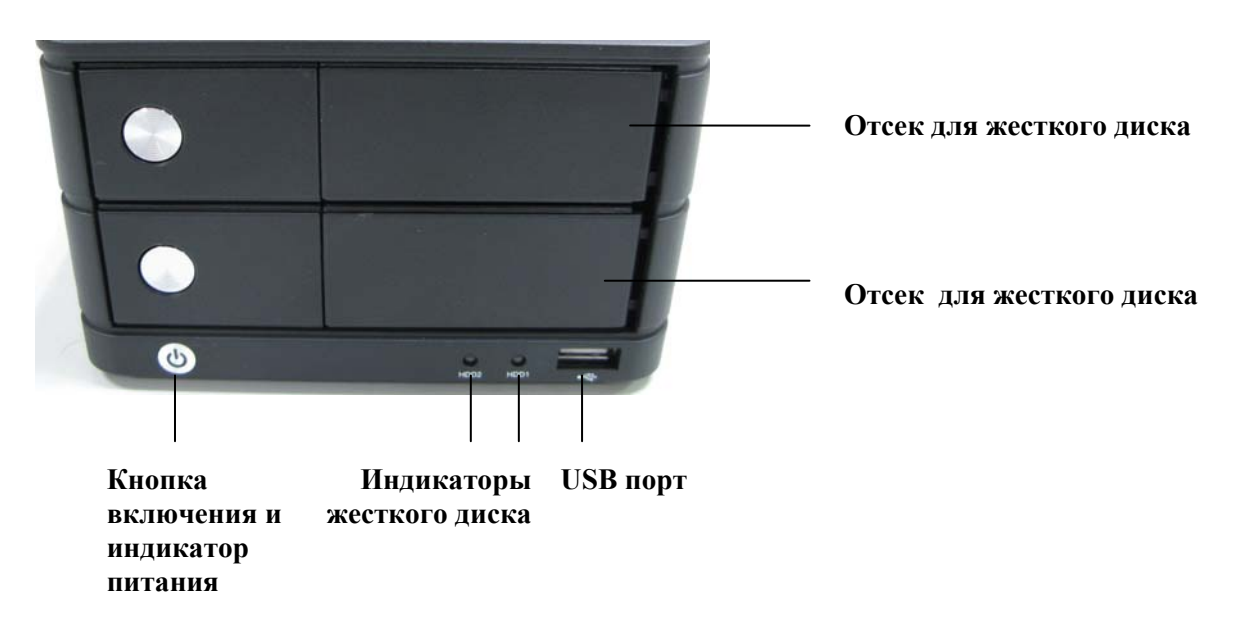

#### Задняя панель

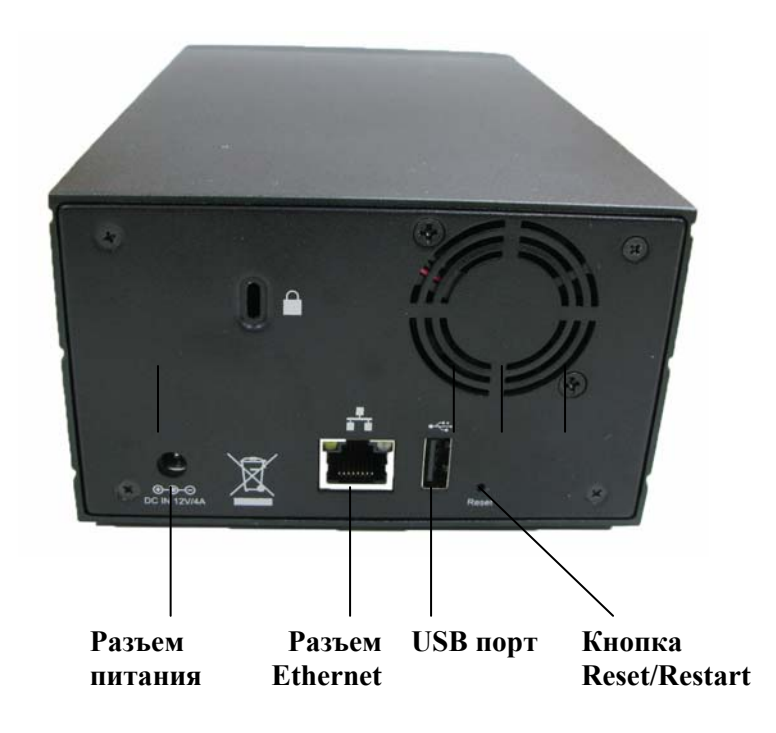

### Установка жесткого диска

1. Нажмите серебряную кнопку для открытия отсека жесткого диска

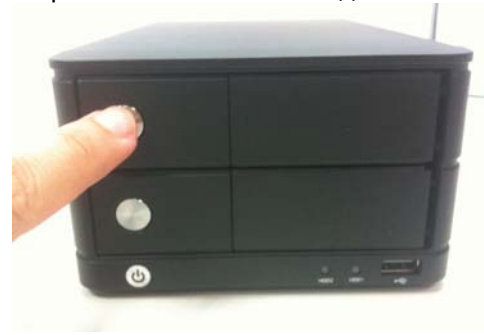

3.Поместите ЖД в отсек и закрепите его винтами

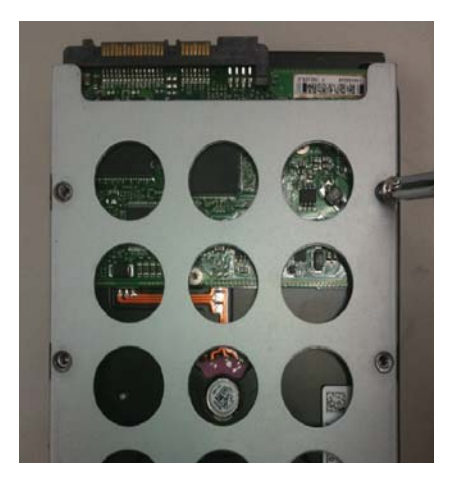

2.Выдвиньте отсек

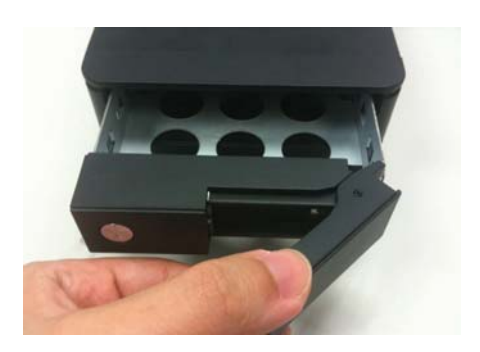

4.Задвиньте отсек обратно и нажмите на черный рычаг для закрепления отсека

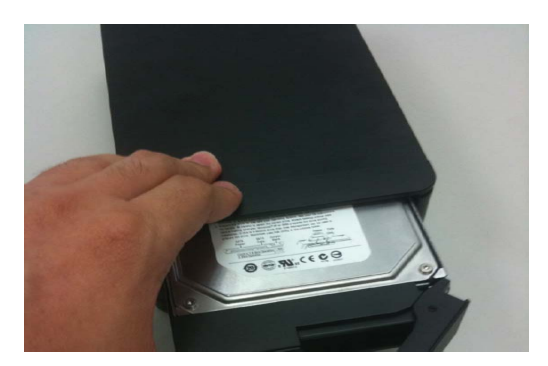

# Подключение к NVR

Есть различные способы подключения к NVR для различных сетей:

<u>NVR установлен в сети с сервером DHCP:</u> подключитесь к NVR, используя Утилиту умного поиска устройства Search NVR .

<u>NVR установлен в сети без сервера DHCP</u> (или Вы подсоединены к нему непосредственно): доступ к NVR по его IP адресу.

#### Используйте утилиту поиска NVR

Если NVR установлен в корпоративной или локальной сети, в которой сервер DHCP уже присутствует, запустите утилиту поиска устройства Search NVR на компьютере, который находится в той же сети и определите NVR со своим IP адресом, который назначен ему сервером верхнего уровня DHCP.

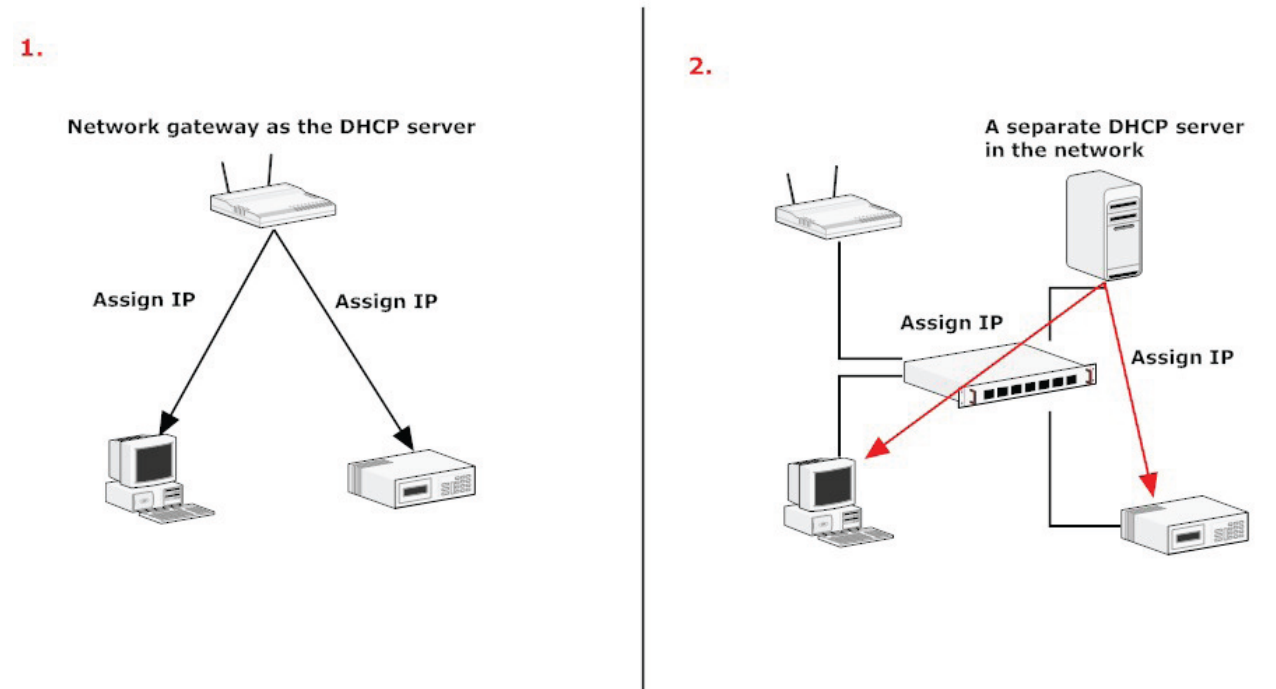

Для начала установите утилиту с CD. По завершении установки поиск начнется автоматически:

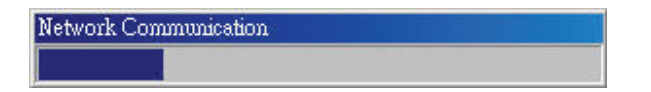

NVR будет определен и отобразится его IP адрес :

| State IP Address   192.152.1.151 00     With Port Brand   Model MAC Address | 🥠 NVF | R Device Search |           |       |        |                   | × |
|-----------------------------------------------------------------------------|-------|-----------------|-----------|-------|--------|-------------------|---|
| State IP Address Hitp Port Brand Model MAC Address                          | 0     |                 | SP        |       |        |                   |   |
| 1921691161 00 Yudar NV/D9CH 00.22 (a.d. 07.a.1                              | State | IP Address      | Http Port | Brand | Model  | MAC Address       |   |
| 132,100,1,131 OU TUUUI NYHOUH UU*22*48*UU*07*81                             |       | 192.168.1.151   | 80        | Yudor | NVR8CH | 00-22-4e-d0-07-e1 |   |
|                                                                             |       |                 |           |       |        |                   |   |
|                                                                             |       |                 |           |       |        |                   |   |
|                                                                             |       |                 |           |       |        |                   |   |
|                                                                             |       |                 |           |       |        |                   |   |
|                                                                             |       |                 |           |       |        |                   |   |
|                                                                             |       |                 |           |       |        |                   |   |
|                                                                             |       |                 |           |       |        |                   |   |

Дважды щелкните по NVR и программа поиска автоматически войдет на WEB страницу администрирования NVR с вашего WEB - браузера, установленного по умолчанию.

Введите имя Пользователя и Пароль (по умолчанию "admin" и "admin"), нажмите OK.

| Подключение к 19 | 92.168.1.151 <b>? X</b>   |
|------------------|---------------------------|
|                  | G                         |
| NVR8CH           |                           |
| Подъзователь:    | 🖸 admin 💌                 |
| Пароль:          |                           |
|                  | Со <u>х</u> ранить пароль |
|                  |                           |
|                  | ОК Отмена                 |

#### Доступ к NVR через его IP адрес по умолчанию

NVR поступает с предустановленным статическим IP адресом по умолчанию 192.168.101.50. Тем не менее, этот IP адрес используется только если в сети не присутствует DHCP сервер. NVR включит свою функцию DHCP сервера и будет работать, как и при наличии в сети DHCP сервера. Для работы с NVR подсоедините компьютер, находящийся в той же сети через switch/HUB или напрямую с помощью кроссоверного Ethernet CAT5 кабеля.

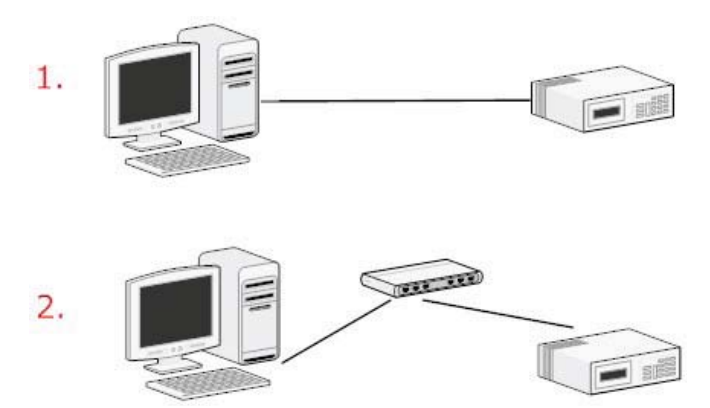

Компьютер, подсоединенный напрямую к NVR (или находящийся в одной подсети с NVR) получит IP от NVR. Просто войдите в NVR, используя ваш WEB браузер, набрав IP адрес NVR:

| Файл   | Правка  | Вид     | Изб    | ранное | e Cej | овис | Справ |
|--------|---------|---------|--------|--------|-------|------|-------|
| 🕞 На   | вад 🝷 🌔 | •       | ×      | 2      |       | ,C   | Поиск |
| Адрес: | http:/  | /192.16 | 68.101 | 1.50   |       |      |       |

Также введите имя Пользователя и Пароль (по умолчанию "admin" и "admin"), нажмите OK.

| Подключение к 1        | 92.168.101.50 <u>? X</u> |
|------------------------|--------------------------|
|                        | GA                       |
| NVR8CH                 |                          |
| По <u>л</u> ьзователь: | 🔮 admin 💽                |
| Пароль:                |                          |
|                        | 🗖 Сохранить пароль       |
|                        |                          |
|                        | ОК Отмена                |

#### Изменение пароля

По умолчанию имя пользователя и пароль admin/admin. Для изменения пароля учетной записи администратора admin перейдите в "Установка NVR" → "конфигурация системы" → "Учетная запись" щелкните запись "admin" в списке в настройках учетной записи, затем нажмите кнопку "Редактировать" для изменения пароля. После окончания редактирования нажать кнопку "Применить"для сохранения параметров.

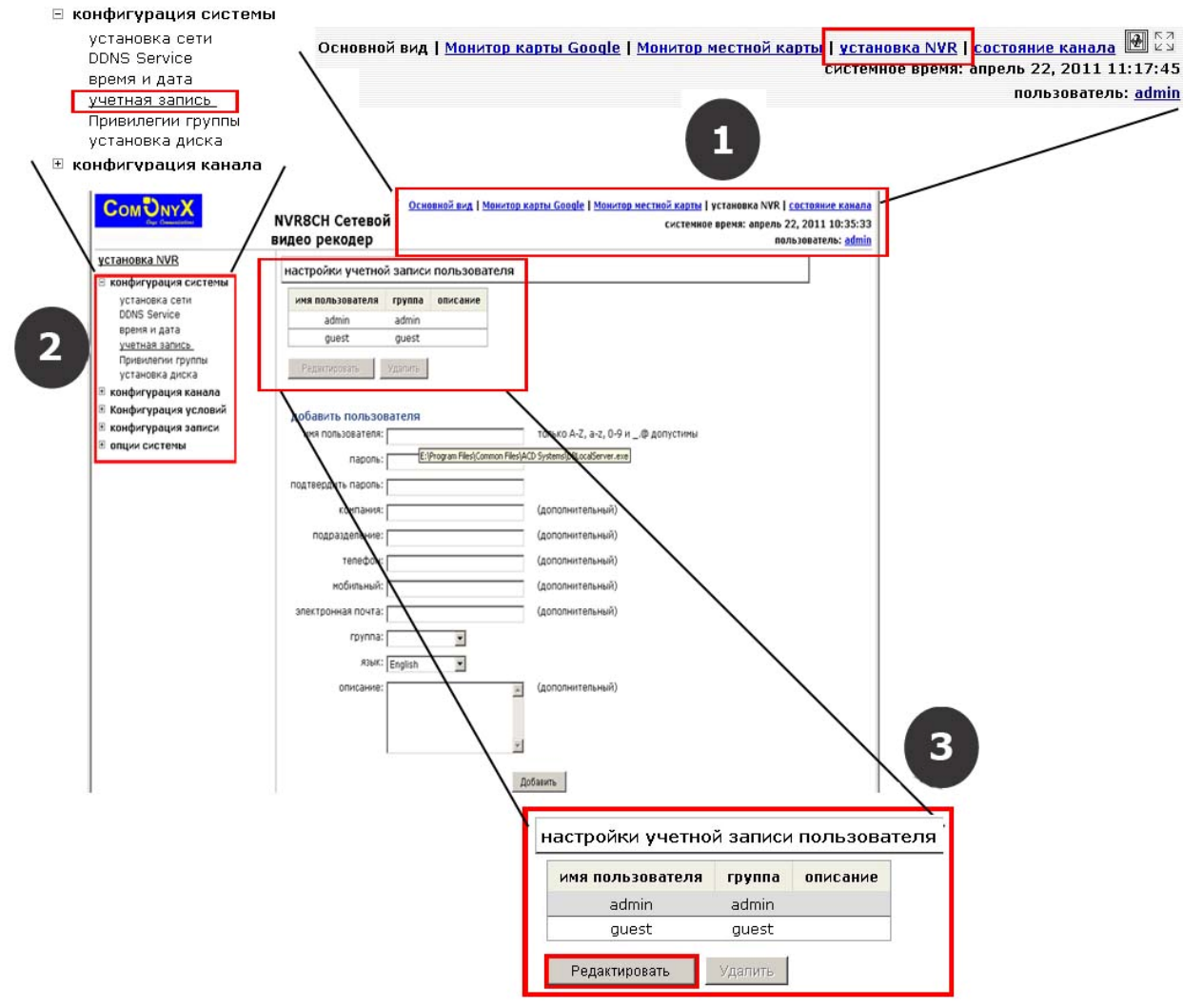

# Добавление камеры

#### Автоматический поиск

1.Щелкните кнопку "Искать" вам будет предложено установить компоненты ActiveX Control для правильной работы функции поиска. Установите.

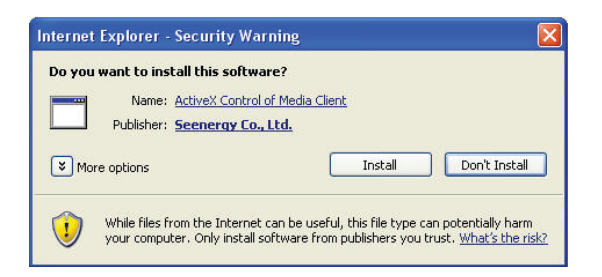

2. После этого поиск начнется и его состояние отобразится:

3. Найденные камеры будут перечислены, просто выберите камеру из списка и нажмите конфигурировать:

| <b>целкнит</b><br>Вы може | е здесь для<br>те пропустить | поиска: Иск<br>этот шаг и добави | ать заново<br>пь новую каме | ру вручную. Для з |
|---------------------------|------------------------------|----------------------------------|-----------------------------|-------------------|
| марка                     | модель                       | ІР адрес                         | НТТР порт                   | установлено       |
| AMTK                      | 330-3519                     | 192.168.1.152                    | 80                          |                   |
| Конфи                     | гурировать                   | 1 *Выбирете одну                 | из найденных                | камер и шелкните  |

4. Соответствующая информация отобразится в секции "Информация о камере". Введите имя пользователя и пароль камеры и выберите ID и название камеры.

| Конфигурировать | *Выбирете одну из найденных камер и щелкните "Конфигурировать" для конфигурации настроек. |
|-----------------|-------------------------------------------------------------------------------------------|
|-----------------|-------------------------------------------------------------------------------------------|

| ID канала:        | 1             |                     |
|-------------------|---------------|---------------------|
| Название канала:  | 330-3519      |                     |
| группа:           | Group1 💌      | изменить имя группы |
| IP адрес:         | 192,168,1,152 |                     |
| имя пользователя: |               |                     |
| пароль:           |               |                     |
| HTTP nopt:        | 80            |                     |

Обнаружить После заполнения вышепреведенной информации щелкните "Обнаружить" для восстановления настроек камеры

5. Щелкните по кнопке "Обнаружить" для установления соединения регистратора с камерой. Если соединение установлено успешно, детальная информация о камере будет запрошена и отображена в секции "Дополнительная информация о камере".

| Дополнительная и  | нформация о камер | e |
|-------------------|-------------------|---|
| видео порт: 55    | 4                 |   |
| форматировать: 🕅  | JPEG 🔽            |   |
| разрешение: 40    | if 💽              |   |
| частота кадров: 5 |                   |   |
| качество: 9       |                   |   |
| запись: 🔽         | постоянный        |   |
| запись звука: 🔽   | запись звука      |   |

Добавить Отменить

6. Настройте видео формат, разрешение, частоту кадров и т.п. и щелкните "Добавить "

#### Добавить камеру вручную

Следуйте инструкции, описанной выше, но вместо использования функции Поиска, вводите IP адрес камеры и ее параметры вручную, затем переходите к пунктам 5 и 6, описанным выше.

|          | » новый канал:                      | добавит                    |
|----------|-------------------------------------|----------------------------|
|          |                                     | ID канала: 🚺 💌             |
|          |                                     | Название канала: 330-3519  |
|          | изменить имя группы                 | группа: Group1 💌           |
|          |                                     | IP адрес: 192.168.1.152    |
| <        |                                     | имя пользователя: admin    |
|          |                                     | пароль:                    |
|          |                                     | HTTP nopt: 80              |
| *        |                                     | -                          |
| елите вг | мации шелкните "Обнаружить" для вос | пароль:  <br>НТТР порт: 80 |

## Конфигурация записи

"Конфигурации записи" позволяют пользователям централизованно управлять тем, как и когда будет производиться запись, качеством различных типов записи по каждому каналу. Это может помочь регистратору работать с доступными системе ресурсами, производя запись только когда это необходимо с настраиваемой частотой кадров.

#### Настройка записи расписания

В "Настройках записи расписания" можно задавать

-длительность предзаписи/послезаписи

#### -частоту кадров записи

-включать/выключать различные типы записи на различных камерах.

| <u>установка NVR</u>     |                                                                                       |          |
|--------------------------|---------------------------------------------------------------------------------------|----------|
| конфигурация системы     | настроики записи расписания                                                           |          |
| 🗉 конфигурация канала    | Kauan 1 330-3619 •                                                                    |          |
| 🗄 Конфигурация условий   |                                                                                       |          |
| 🗉 конфигурация записи    | таблица расписания                                                                    |          |
| основные настройки       |                                                                                       | 22       |
| Настройка записи по      |                                                                                       | <b>1</b> |
| расписанию               | понедельник                                                                           |          |
| • опции системы          | вторник                                                                               |          |
|                          | Спра                                                                                  |          |
|                          | uersenr                                                                               | ++++     |
|                          |                                                                                       |          |
|                          | cyffora                                                                               |          |
|                          |                                                                                       |          |
|                          | Ovic                                                                                  | ить      |
|                          | 6                                                                                     |          |
|                          | оыстрая конфигурация                                                                  | ų.,      |
|                          | дни:                                                                                  |          |
|                          | 🗆 воск. 🗋 пон. 🗋 втор. 🗌 среда 🗌 четв. 🗌 пятн. 📄 субб. 🔷 все                          |          |
|                          |                                                                                       |          |
|                          |                                                                                       |          |
|                          | Овесь день                                                                            |          |
|                          | во время время начала: 100 ▼ : 100 ▼ время окончания: 100 ▼ : 100 ▼ Дооавить Дооавить |          |
|                          |                                                                                       |          |
|                          |                                                                                       |          |
|                          | копировать расписание на все каналы Применить Отменить                                |          |
| 1                        |                                                                                       |          |
|                          |                                                                                       |          |
| буфер записи             |                                                                                       |          |
| 0                        | ичистка буфера : 1 секунды                                                            |          |
|                          |                                                                                       |          |
| предупреждение от перепо | олнения буфера:  5 🗾 секунды                                                          |          |

Регистрация частоты кадров позволяет вам установить различную частоту кадров для различных типов записи вместо одной частоты кадров. Используйте выпадающее меню и выберите одну из предустановленных частот кадров для конкретного типа записи.

| p | егистрация | часто | ты | кадро | в |   |   |
|---|------------|-------|----|-------|---|---|---|
|   |            | 1     |    | 2     | 3 | 4 |   |
|   | постоянный | 1     | -  |       |   |   |   |
|   | расписание | 5     | •  |       |   |   | Î |
|   | Событие    | 5     | -  |       |   |   |   |
|   | вручную    | 5     | -  |       |   |   |   |

Настройка записи камеры позволяет включать/выключать конкретные типы записи на любых каналах

настройки записи камеры

|            | 1 | 2 | 3 | 4 |  |
|------------|---|---|---|---|--|
| постоянный | V |   |   |   |  |
| расписание |   |   |   | 1 |  |
| Событие    |   |   |   |   |  |

#### Настройки записи расписания

1. Выберите канал из ниспадающего меню

канал: 1.330-3519 💌

2. В таблице расписания установите диапазон времени . Щелкните мышкой по ячейке и переместите курсор горизонтально, выделив часы, в течение которых необходимо совершать запись в течение дня. Щелкните мышкой по ячейке и переместите курсор вертикально, выделив дни , в которые необходимо совершать запись в определенное время.

| габлица расписания |   |   |  |   |   |  |   |   |   |   |   |   |   |   |    |   |    |   |   |    |   |   |    |   |    |    |    |    |   |    |    |   |   |    |
|--------------------|---|---|--|---|---|--|---|---|---|---|---|---|---|---|----|---|----|---|---|----|---|---|----|---|----|----|----|----|---|----|----|---|---|----|
| 3                  | 0 | 1 |  | 2 | 3 |  | 4 | 5 |   | 6 | 7 | 8 | 3 | 9 | 10 | ) | 11 | 1 | 2 | 13 | 1 | 4 | 15 | 1 | .6 | 17 | 18 | 19 | ) | 20 | 21 | 2 | 2 | 23 |
| воскресенье        |   |   |  |   |   |  |   |   |   |   |   |   |   |   |    |   |    |   |   |    |   |   |    |   |    |    |    |    |   |    |    |   |   |    |
| понедельник        |   |   |  |   |   |  |   |   |   |   |   |   |   |   |    |   |    |   |   |    | П |   |    |   |    |    |    |    |   |    |    |   |   | Ш  |
| вторник            |   |   |  |   |   |  |   |   | 0 |   |   |   |   |   |    |   |    |   |   |    |   |   |    |   |    |    |    |    |   |    |    |   |   |    |
| среда              |   |   |  |   |   |  |   |   |   |   |   |   |   |   |    |   |    |   |   |    |   |   |    |   |    |    |    |    |   |    |    |   |   |    |
| четверг            |   |   |  |   |   |  |   |   |   |   |   |   |   |   |    |   |    |   |   |    |   |   |    |   |    |    |    |    |   |    |    |   |   |    |
| пятница            |   |   |  |   |   |  |   |   |   |   |   |   |   |   |    |   |    |   |   |    |   |   |    |   |    |    |    |    |   |    |    |   |   |    |
| суббота            |   |   |  |   |   |  |   |   |   |   |   |   |   |   |    |   |    |   |   |    |   |   |    |   |    |    |    |    |   |    |    |   |   |    |

Очистить

\*Каждая ячейка -15 мин.

3. Вы можете воспользоваться также быстрой конфигурацией для установки диапазона времени записи вместо того, чтобы выделять отдельные временные ячейки. Выделите дни, по которым вы хотели бы производить запись и продолжительность- введите время начала и время окончания записи.

| быстрая конфигурация                                                  |          |
|-----------------------------------------------------------------------|----------|
| дни:                                                                  |          |
| 🗆 воск. 🗆 пон. 🗆 втор. 🗖 среда 🗌 четв. 🗖 пятн. 🗖 субб. 🗌 все          |          |
| продолжительность:                                                    |          |
| С весь день                                                           |          |
| 💿 во время — время начала: 00 💌 : 00 💌 — время окончания: 00 💌 : 00 💌 | Добавить |

#### 4. Выберите Копировать, если хотите установить такое же расписание для другой камеры

| копировать расписание в канал: |                                    |           |          |
|--------------------------------|------------------------------------|-----------|----------|
| к                              | опировать расписание на все каналы | Применить | Отменить |

#### Транспортирование и хранение

NVR в транспортной таре перевозятся любым видом крытых транспортных средств (в железнодорожных вагонах, закрытых автомашинах, трюмах и отсеках судов, герметизированных отапливаемых отсеках самолетов и т.д.) в соответствии с требованиями действующих нормативных документов. Условия транспортирования должны соответствовать условиям хранения 5 по ГОСТ15150-69.

Хранение NVR в транспортной таре на складах изготовителя и потребителя должно соответствовать условиям 1 по ГОСТ 15150-69.

#### Гарантии изготовителя

Предприятие-изготовитель гарантирует соответствие NVR техническим параметрам, указанным в настоящем руководстве, при соблюдении потребителем условий транспортирования, хранения, монтажа и эксплуатации изделия. Гарантийный срок эксплуатации – 24месяца с даты продажи. При отсутствии

отметки о дате продажи гарантийный срок исчисляется от даты сборки. Гарантийные обязательства недействительны, если причиной неисправности NVR являются:

- умышленная порча;
- пожар, наводнение, стихийные бедствия;
- аварии в сети питания;
- неправильное подключение (ошибка в схеме соединения);
- механические повреждения.

Гарантийные обязательства действуют только при предъявлении настоящего паспорта. Предприятие-изготовитель не несет ответственности и не возмещает ущерба за дефекты, возникшие по вине потребителя при несоблюдении правил эксплуатации и монтажа.

МΠ

МΠ

ИЗГОТОВИТЕЛЬ: ООО "ОНИКС" Россия, г. Москва.

www.cctvonyx.ru